# Finding a Reliable, Age- and Grade-Appropriate Webpage with Destiny WebPath Express

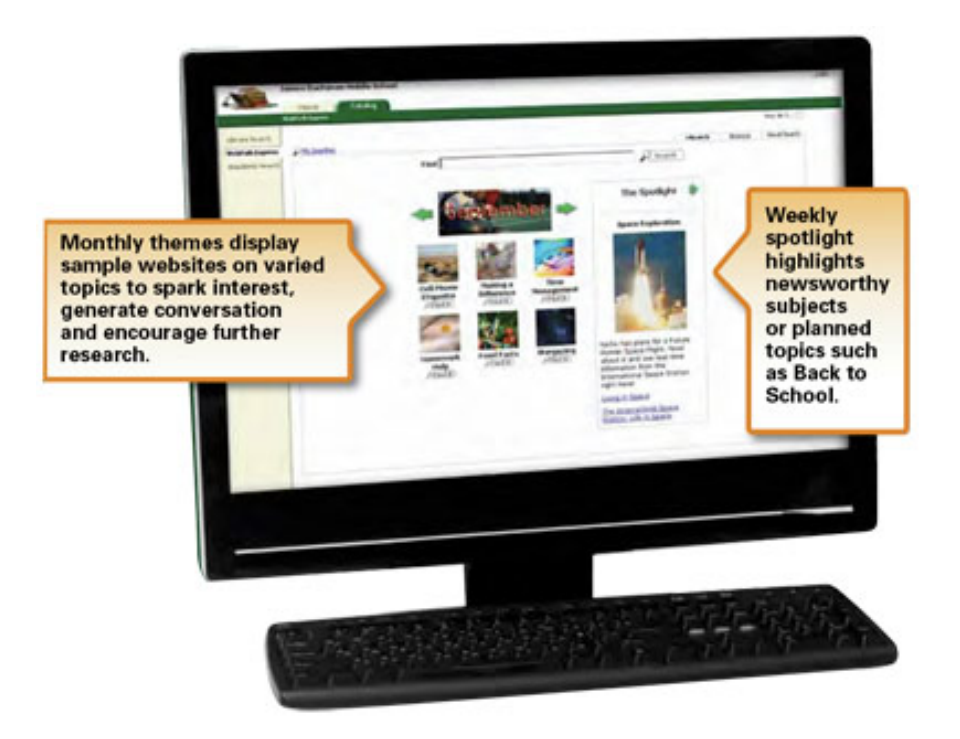

# A user guide for the CAT Community

## **Destiny WebPath Express**

### **Table of Contents**

Step-by-step guide to enter Destiny WebPath Express

Search for something using WebPath Express

Refine your search by...

**Grade Level** 

<u>Topic</u>

Lexile Level

<u>Format</u>

<u>Source</u>

<u>Domain</u>

Language

Using "AND," "OR," and "NOT"

**Appendix** 

Typical Lexile Levels by Grade

**Library Contact Information** 

#### Step 1: Enter the CAT webpage and choose the "Library" page from the "School" menu.

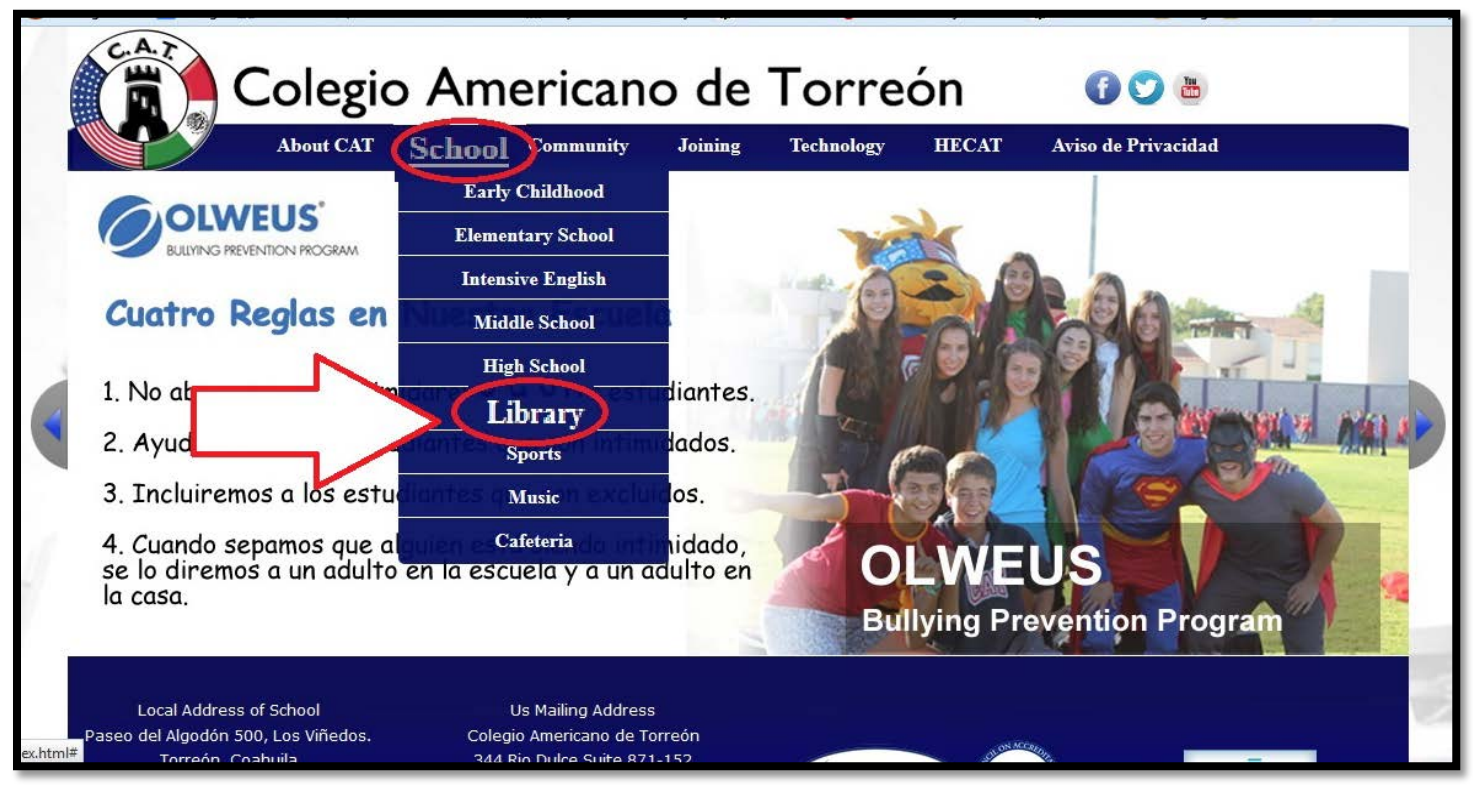

### Step 2: From the CAT Libraries webpage, select "Destiny Catalogue."

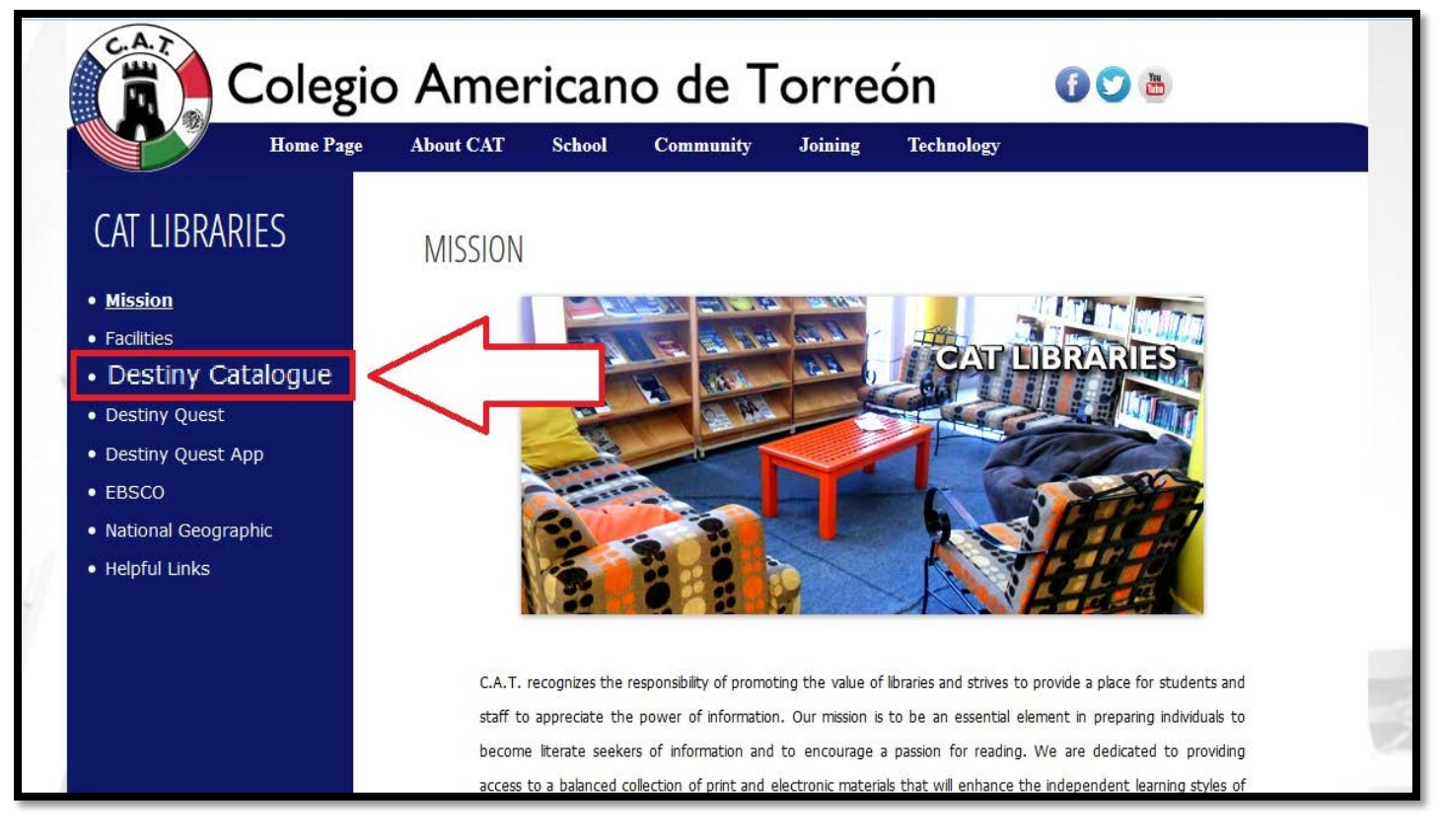

#### [Return to Table of Contents]

Step 3: Click on the login button located in the top right corner and use your login information (your library number doubles as your username and password).

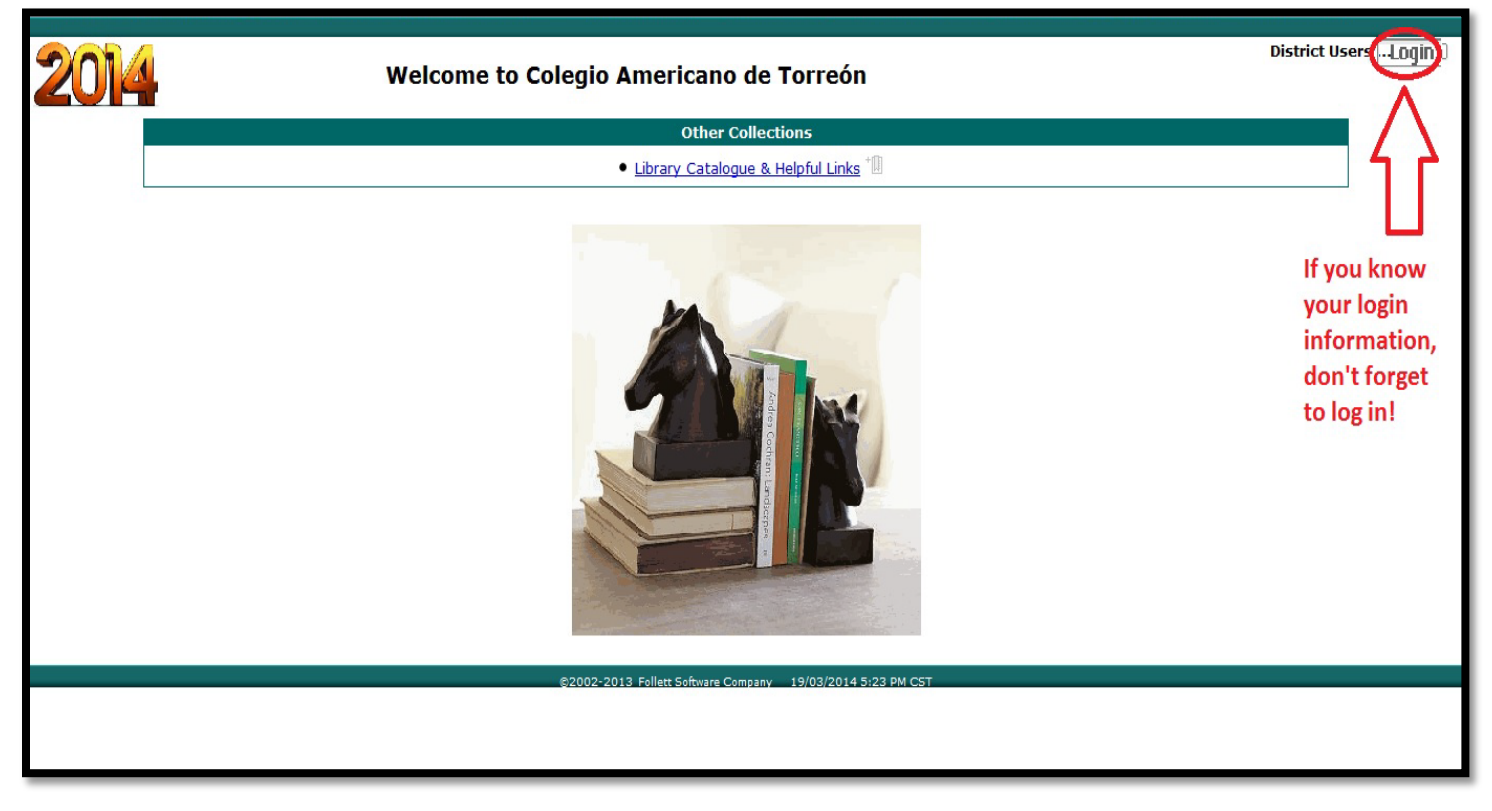

#### Step 4: Click on the "Catalog" tab.

| Library Catalogue & Helpful Links                                                                                                    | Lesley Johnson Logout                                                                         |
|----------------------------------------------------------------------------------------------------|-----------------------------------------------------------------------------------------------|
| IBRARIES Home Catalog                                                                                                    |                                                                                               |
|                                                                                                    |                                                                                               |
| C.                                                                                                    | A.T. Libraries                                                                                |
| Welcome to the OPAC for the COLEGIO AMERICANO DE TORREON. The High Scho                                                                                | ool library and Elementary Library have two completely separate collections. Elementary books |
| have a "J" before the call number. You may check your account by clicking on th                                                                        | he "My Info" tab and logging in with your username and password. You can also access Destiny  |
| Quest, a next-generation searching tool where users can see the Top 10 Books<br>Also Like", highlight titles, network and create a "My List" of books. | and New Arrivals, share and post reviews, see related titles and recommendations "You May     |
| 🖓 Online Databases / Bases de Datos                                                                                                    | 🛺 Research and Documentation in the Electronic Age                                            |
| Boolean Search Tips                                                                                                    | <ul> <li>Diana Hacker site for all styles (electronic sources)</li> </ul>                     |
| EBSCO     National Community ( Community Learning                                                                                                    | A Thesis Generators                                                                           |
| <u>National Geographic / Cengage Learning</u>                                                                                                    | • Thesis Builder                                                                              |
| 🔎 Library App for Smart Phones and Tablets                                                                                                    | <u>Thesis Generator</u>                                                                       |
| Destiny Quest                                                                                                    | <u>Thesis Statement Creator</u>                                                               |
| 🔊 Online Collection Development                                                                                                    | 🔊 Website Evaluation                                                                          |
| <u>Titlewave</u>                                                                                                    | Website Evaluation Checklist                                                                  |
| 🔊 Online Guided Reading Programmes                                                                                                    | A Internet Safety                                                                             |
| <u>Raz-Kids</u>                                                                                                    | <u>Google Centro de Seguridad</u>                                                             |
| <u>Ticket To Read</u>                                                                                                    | <u>Google Safety Centre</u>                                                                   |
| Citation makers                                                                                                    | <u>Social Media A Guide for Teens</u>                                                         |
| • <u>bibme</u>                                                                                                    | 🛺 Great Websites for Kids                                                                     |
| <u>citationbuilder</u>                                                                                                    | A Selection of the Best - Association for Library Service to Children                         |
| • <u>easybib</u>                                                                                                    | <u>KidsConnect's Research Toolbox</u>                                                         |
| 🛺 MLA Format Help:                                                                                                    | 🔊 Safe Sites for children                                                                     |
| <ul> <li>MLA Formatting and Style Guide</li> </ul>                                                                                                    | <u>All Safe Sites</u>                                                                         |
| Purdue OWL Writing Center                                                                                                    |                                                                                               |

#### [Return to Table of Contents]

Step 5: Click on the "WebPath Express" link located in the menu on the left hand side of the screen.

| Library Catalogue & Helpful Links                                                                   |                                                                                                    | Lesley Johnson Logout |
|----------------------------------------------------------------------------------------------------|----------------------------------------------------------------------------------------------------|-----------------------|
| LIBRARIES<br>Home Catalog My Info                                                                   |                                                                                                    |                       |
| Library Search<br>Destiny Quest<br>WebPath Express<br>Resource Lists<br>Det Français<br>Det Español | Basic       Power       Visual       Copy Categori         Find       Reset All         Image: Subject       Subject       Series         Narrow your search to       Show Less       Author         Location       Library Catalogue & Helpful Links        Show Less         Material Type       Any Type       Award Winner       Quimited       Quimited | How do I ?            |
|                                                                                                    | ©2002-2013 Follett Software Company 19/03/2014 6:23 PM CST                                                                                                    |                       |

Step 6: Once in WebPath Express, enter your search term(s) in the find box and then click the "search" button.

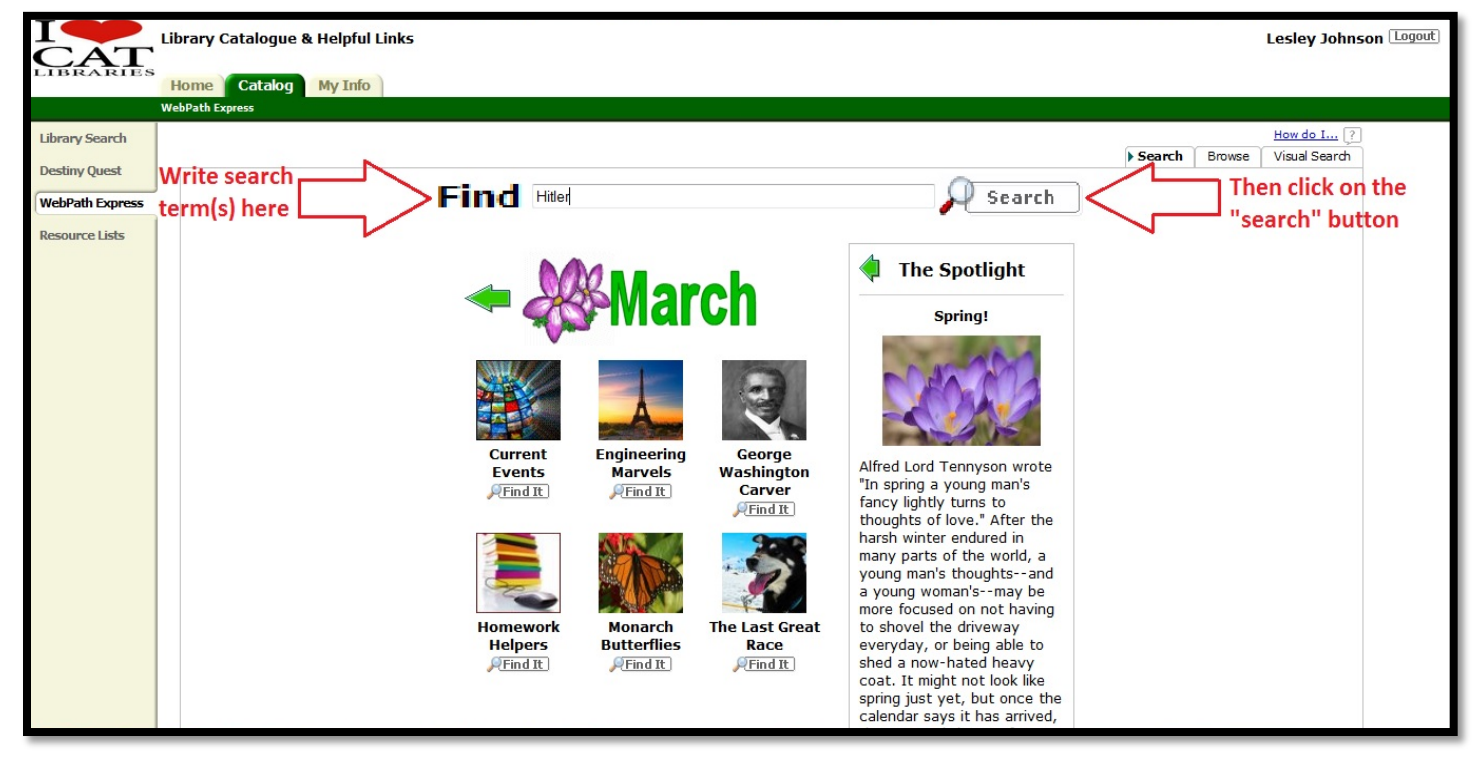

[Return to Table of Contents] Created by Lesley Johnson, Instructional Designer, with the assistance of Andrea Bravin, Library Coordinator

#### Step 7: From here, you can see your results and look for the appropriate grade level.

|                                 | Library Catalogue & Helpful Links Lesley Johnson 🗉                                                                                                    | ogout |
|---------------------------------|----------------------------------------------------------------------------------------------------|-------|
| LIBRARIES                       | Home Catalog My Info                                                                                                    |       |
|                                 | WebPath Express > Search Results for "Hitler"                                                                                                    |       |
| Library Search<br>Destiny Quest | How do I ?<br>WebPath Express results for (Hitler) [Refine your search?] Additional filters                                                                                                    |       |
| Theored an Express              |                                                                                                    |       |
| Resource Lists                  | Topic All topics    Grade level All Grade Levels  Domain All domains  Got  Got                                                                                                    |       |
|                                 | Format All format types   Lexile All lexile measures   Source All source types   Language All languages                                                                                                    |       |
|                                 | Selected List: My Personal List method Page                                                                                                    |       |
|                                 | Displaying: 1 - 25 of 818 1 2 3 4 11 21 33 [Show All]                                                                                                    |       |
|                                 |                                                                                                    |       |
|                                 | On This Day: Hitler Approved as Fuehrer 6-8 9-12 Grade Level: 6-8 9-12                                                                                                    |       |
|                                 | History was made on August 19, 1934, when Adolf Hitler was granted absolute power over Germany. This article discusses the day German voters selected Chancellor<br>Adolf Hitler for the German presidency and the laws and legislation that quickly followed. You will discover why some actions were technically illegal, Hitler's actions to<br>gain power and approval, and an excerpt from The New York Times regarding his rise to power. Background information on the rise of Hitler is also included in the<br>article along with discussion of Hitler as Fuehrer. |       |
|                                 | Topic: Hitler, Adolf,1889-1945, GermanyPolitics and government1933-1945 Language: English Lexile: 1260 💧                                                                                                    |       |
|                                 | URL: http://www.findingdulcinea.com                                                                                                    |       |
|                                 | On This Day: Adolf Hitler and Eva Braun Commit Suicide Grade Level:                                                                                                    |       |
|                                 | After being married for just one day, Adolf Hitler and Eva Braun took their own lives on April 30, 1945. This article tells you how the couple took their own lives and<br>the circumstances surrounding their living arrangements in a bunker under the city of Berlin. Details related to the days leading up to Hitler's suicide are included in<br>the article along information regarding the nature of the bodies' discovery. Background information on World War II and a discussion on questions related to Hitler's<br>death can be found as well.                 |       |
|                                 | Topic: Hitler, Adolf,1889-1945         Language: English         Lexile: 1080                                                                                                    |       |
|                                 | URL: http://www.findingdulcinea.com                                                                                                    |       |

#### Or you can narrow your topic further by choosing the "Topic" drop-down menu.

|                                                                      | ibrary Catalogue & Helpful Links                                                                                                    |                                                                                                    | Lesley Johnson Logout                                                                                                    |
|----------------------------------------------------------------------|----------------------------------------------------------------------------------------------------|----------------------------------------------------------------------------------------------------|----------------------------------------------------------------------------------------------------|
| LIBRARIES                                                            | Home Catalog My Info<br>/ebPath Express > Search Results for "Hitler"                                                                                                    |                                                                                                    |                                                                                                    |
| Uibrary Search<br>Destiny Quest<br>WebPath Express<br>Resource Lists | Prome       Catalog       My Into         (cbPath Express > Search Results for "Hitler"         You can narrow your search by topic         WebPath Express results for (Hitler)       [Refine your search?]       Add         Topic       All topics       •         Format       Goring, Hermann, -1893-1946       •       •         Holocaust 1939-1945       •       •       •         National socialism (Nazi Party)       •       •       •         Displavir       World War II-Campaigns       •       •       •         Adolf War II-Propaganda       •       •       •       •       •       •       •       •       •       •       •       •       •       •       •       •       •       •       •       •       •       •       •       •       •       •       •       •       •       •       •       •       •       •       •       •       •       •       •       •       •       •       •       •       •       •       •       •       •       •       •       •       •       •       •       •       •       •       •       •       •       •       • </th <th>itional filters         Grade level All Grade Levels         Source All source types         absolute power over Germany. This article of t quickly followed. You will discover why so arding his rise to power. Background inform         1933-1945         Language: English Lexile:         eir own lives on Anril 30, 1945. This article</th> <th>How do L ?<br/>Web Sites Titles<br/>Printable<br/>Domain All domains  Gol<br/>Language All languages  Selected List: My Personal List @AddPage<br/>1 2 3 4 11 21 33 [Show All]<br/>Grade Level:<br/>discusses the day German voters selected Chancellor<br/>me actions were technically illegal, Hitler's actions to<br/>hation on the rise of Hitler is also included in the<br/>1260</th> | itional filters         Grade level All Grade Levels         Source All source types         absolute power over Germany. This article of t quickly followed. You will discover why so arding his rise to power. Background inform         1933-1945         Language: English Lexile:         eir own lives on Anril 30, 1945. This article | How do L ?<br>Web Sites Titles<br>Printable<br>Domain All domains  Gol<br>Language All languages  Selected List: My Personal List @AddPage<br>1 2 3 4 11 21 33 [Show All]<br>Grade Level:<br>discusses the day German voters selected Chancellor<br>me actions were technically illegal, Hitler's actions to<br>hation on the rise of Hitler is also included in the<br>1260 |
|                                                                      | the circumstances surrounding their living arrangements in a bunker un<br>the article along information regarding the nature of the bodies' discov<br>death can be found as well.<br><b>Topic:</b> Hitler, Adolf,1889-1945<br>Language                                                                                                    | der the city of Berlin. Details related to the<br>rery. Background information on World War 1<br>ge: English Lexile: 1080                                                                                                    | e days leading up to Hitler's suicide are included in<br>II and a discussion on questions related to Hitler's                                                                                                    |
|                                                                      | URL: http://www.findingdulcinea.com                                                                                                    |                                                                                                    | 🔏 Add to this List                                                                                                    |

#### [Return to Table of Contents]

If you know your lexile level, you can search for resources within your level by choosing from the "Lexile" drop-down menu.

| ICAT                                                                 | Library Catalogue & Helpful Links Lesley Johnson Lesley Johnson                                                                                                    |
|----------------------------------------------------------------------|----------------------------------------------------------------------------------------------------|
| LIBRARIES                                                            | Home Catalog My Info<br>WebPath Express > Search Results for "Hitler"                                                                                                    |
| Library Search<br>Destiny Quest<br>WebPath Express<br>Resource Lists | Web Sites         Web Sites         Web Sites         Web Sites         Web Sites         Web Sites         On This Day: Hitler Approved as Fuehrer         History was made on Augus 19, 1934, wher<br>Add Hitter for the German physidency and to<br>gain power and approval, and to rescrept fry<br>article along with discussion of Hitler as Fue<br>Topic: Hitler, Adolf,1889-1945, Genary       Source All source types       Domain All domains        Grade Levels         URL:       http://www.findingdulcinea.com       000-790       12 2 3 4 11 21 33       (Shew All)         On This Day: Hitler Approved as Fuehrer       1000-1190       solute ower over Germany. This article discusses the day German voters selected Chancellor<br>1200-1390       1000-1190         Interview and up of the German physidency and to<br>article along with discussion of Hitler as Fue       1000-1190       solute ower over Germany. This article discusses the day German voters selected Chancellor<br>1400-1590       rdinchis rise to power. Background information on the rise of Hitler is also included in the<br>article along with discussion of Hitler as Fue         Topic: Hitler, Adolf,1889-1945, Genary       - uncure or up go commune 2933-1945       Language: English       Lexile: 1260 |
|                                                                      | On This Day: Adolf Hitler and Eva Braun Commit Suicide       Grade Level:       6.9       9.2         After being married for just one day, Adolf Hitler and Eva Braun took their own lives on April 30, 1945. This article tells you how the couple took their own lives and the article along information regarding the nature of the bodies' discovery. Background information on World War II and a discussion on questions related to Hitler's death can be found as well.       Topic: Hitler, Adolf,1889-1945       Language: English       Lexile: 1080                                                                                                    |

WebPath Express has a number of other ways to refine your search, too, including by format (i.e., audio, eBook, biography, etc.), source (i.e., dictionary, encyclopedia, magazine, etc.), domain (i.e., .com, .edu, .gov, etc.) and language. These options are located at the top of the screen.

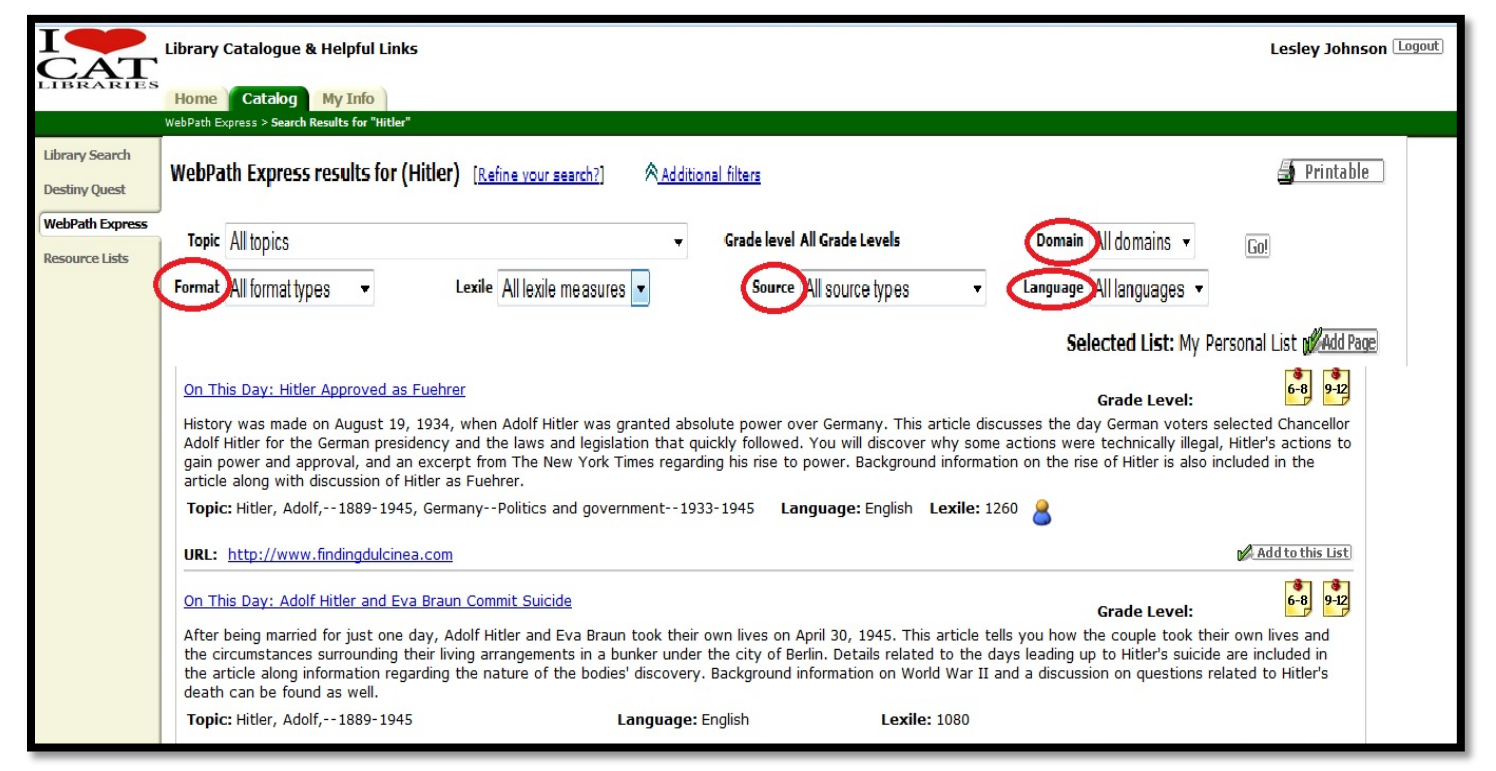

[Return to Table of Contents]

However, if you further need to refine your results, you can use words like "AND," "OR," and " NOT." Click on "Refine your search?" and try a new search.

|                                 | ibrary Catalogue & Helpful Links                                                                                                    | Les                                                                                                    | sley Johnson Logout         |
|---------------------------------|----------------------------------------------------------------------------------------------------|----------------------------------------------------------------------------------------------------|-----------------------------|
| LIBRARIES                       | Home Catalog My Info                                                                                                    |                                                                                                    |                             |
|                                 | ebPath Express > Search Results for "Hilter"                                                                                                    |                                                                                                    |                             |
| Library Search<br>Destiny Quest |                                                                                                    | Ho<br>Web Site                                                                                                    | w do I ?<br>s Titles        |
| WebPath Express                 | WebPath Express results for (Hilter) Reline Your search? Additional filters                                                                                                    | 🚔 Prir                                                                                                    | ntable                      |
| Resource Lists                  | Topic All topics   Grade level All Grade Levels  Domain All domains   Format All formations   Institute All levels  Control of the second second seco | Go!                                                                                                    |                             |
|                                 | Promina Ali Iolinatiypes • Lexie Ali Iexie measures • Jource Ali Source iypes • Language Ali languages •                                                                                                    | Selected List: My Personal List                                                                                             | dd Page                     |
|                                 | Outbreak of World War II                                                                                                    | Grade Level:                                                                                                    | €<br>8                      |
|                                 | This examination of the causes leading the world into World War II is part of a Web quest on the legacy, conflicts, and<br>understanding of the connection between World War I and World War II and discover how punishing the defeated in a<br>France, Britain, and the United States to get involved in war again and the isolation and self-reliance that developed by<br>Japanese ideology and expansionism, the rise of Hitler and the Nazi Party, and the role of imperialism.                                                                                                    | victories of the war. Gain a greater<br>war can backfire. Investigate the reluc<br>etween the wars. Examine German and      | tance of                    |
|                                 | Topic: World War IICausesLanguage: EnglishLexile: 1140                                                                                                    |                                                                                                    |                             |
|                                 | URL: http://www.uni.edu                                                                                                    | Addt                                                                                                    | o this List                 |
|                                 | Shanghai Jewish Ghetto                                                                                                    | Grade Level:                                                                                                    | <b>9-12</b>                 |
|                                 | A brother and sister were 11 and 3 years old in Vienna, Austria when Hitler and his troops arrived. As Jewish businesses<br>realized that they needed to flee. Where would they go? Shanghai at that time didn't require a visa, and they boarded<br>out. Food and work were scarce but they survived along with tens of thousands of other Jews in the Shanghai ghetto.<br>happened to the Jews in Europe.                                                                                                    | were attacked on Kristallnacht, the fa<br>a ship in Italy just weeks before the w<br>Only after the war did they realize wh | amily<br>ar broke<br>at had |
|                                 | Topic: Jewish ghettos     Language: English     Lexile: 750                                                                                                    |                                                                                                    |                             |
|                                 | URL: http://www.pbs.org                                                                                                    | Addt                                                                                                    | o this List                 |

### Refine your search using these words for similar results.

| Additional<br>Search Word | What it does                                                                                        | Example                 | Example Results                                                                                                   |  |
|---------------------------|----------------------------------------------------------------------------------------------------|-------------------------|----------------------------------------------------------------------------------------------------|--|
| AND                       | <u>Narrows</u> your search by finding both terms in the resource.                                   | cowboys AND<br>rodeos   | You will find only articles<br>that contain the words<br>cowboys and rodeos.                                      |  |
| OR                        | <u>Broadens</u> your search by<br>finding resources that<br>include either term in the<br>resource. | cowboys OR<br>cowhand   | You will find resources that<br>contain the words cowboys<br>or cowhand, the gender<br>inclusive term for cowboy. |  |
| NOT<br>or<br>AND NOT      | <u>Narrows</u> your search so it<br>does not include the second<br>term.                            | cowboys NOT<br>football | You will find resources that<br>do not contain anything<br>about football (or the Dallas<br>Cowboys).             |  |

# **Typical Lexile Levels by Grade\***

| Grade   | Reader Measures, Mid-<br>Year 25th percentile to<br>75th percentile (IQR) |
|---------|---------------------------------------------------------------------------|
| 1       | Up to 300                                                                 |
| 2       | 140-500                                                                   |
| 3       | 330-700                                                                   |
| 4       | 445-810                                                                   |
| 5       | 565-910                                                                   |
| 6       | 665-1000                                                                  |
| 7       | 735-1065                                                                  |
| 8       | 805-1100                                                                  |
| 9       | 855-1165                                                                  |
| 10      | 905-1195                                                                  |
| 11 & 12 | 940-1210                                                                  |

\*Chart taken from <a href="https://www.lexile.com/about-lexile/grade-equivalent/grade-equivalent/chart/">https://www.lexile.com/about-lexile/grade-equivalent/grade-equivalent/chart/</a>

\*\*For passwords and information, please contact the school librarian at <u>catlibraries@cat.mx</u>